# Probleemoplossing voor AnyConnect VPNtelefoon - IP-telefoons, ASA en CUCM

# Inhoud

Inleiding Achtergrondinformatie Licentie voor VPN-telefoon bevestigen op ASA Beperkte uitvoer en onbeperkte CUCM-export Gemeenschappelijke kwesties inzake de ASA Certificaten voor gebruik op de ASA Trustpoint/certificaat voor ASA-export en CUCM-import ASA presenteert ECDSA zelfondertekend certificaat in plaats van ingesteld RSA-certificaat Externe database voor verificatie van IP-telefoongebruikers Overeenkomsten tussen ASA-certificaat en VPN-telefoonvertrouwenslijst met certificaten SHA1-hash controleren Configuratie-bestand IP-telefoon downloaden De hash decoderen VPN-taakverdeling en IP-telefoons CSD- en IP-telefoons **ASA-kaarten ASA Debugs DAP-regels** Geëvenaarde waarden van DfltGrpPolicy of andere groepen Ondersteunde encryptie-cips Gemeenschappelijke problemen met betrekking tot het UCM VPN-instellingen niet toegepast op IP-telefoon Verificatiemethode voor certificaten Controleren van host-ID Aanvullende probleemoplossing Aanmelden en onderhoud voor gebruik in de ASA Vastlegging IP-telefoon Gelijkaardige kwesties tussen ASA logboek en IP telefoonlijsten **ASA-kaarten** Telefoonvastlegging Centrifugeren naar PC-poortfunctie Configuratie van IP-telefoon verandert terwijl u met VPN verbonden bent Verlengen van het ASA SSL-certificaat

# Inleiding

Dit document beschrijft hoe problemen met IP-telefoons worden opgelost die het Secure Socket Layer (SSL)-protocol (Cisco AnyConnect Secure Mobility Client) gebruiken om verbinding te maken met een Cisco adaptieve security applicatie (ASA) die als VPN-gateway wordt gebruikt en om verbinding te maken met een Cisco Unified Communications Manager (CUCM) die als spraakserver wordt gebruikt.

Raadpleeg voor configuratievoorbeelden van AnyConnect met VPN-telefoons deze documenten:

- <u>Configuratievoorbeeld van SSLVPN met IP-telefoons</u>
- AnyConnect VPN-telefoon met configuratievoorbeeld voor certificaatverificatie

# Achtergrondinformatie

Voordat u SSL VPN met IP-telefoons implementeert, moet u bevestigen dat u aan deze eerste vereisten voor AnyConnect-licenties voor de ASA en voor de U.S.-versie met exportbeperkingen van de CUCM hebt voldaan.

## Licentie voor VPN-telefoon bevestigen op ASA

De VPN telefoonlicentie maakt de functie in de ASA mogelijk. Controleer de AnyConnect Premium SSL-licentie om het aantal gebruikers te bevestigen dat verbinding kan maken met AnyConnect (of het een IP-telefoon is). Raadpleeg <u>welke ASA-licentie er nodig is voor IP-telefoon- en mobiele</u> <u>VPN-verbindingen?</u> voor nadere bijzonderheden .

In de ASA, gebruik de opdracht **show versie** om te controleren of de optie is ingeschakeld. De licentienaam verschilt van de ASA release:

- ASA release 8.0.x: licentienaam is AnyConnect voor Linksys-telefoon.
- ASA release 8.2.x en later: De licentienaam is AnyConnect voor Cisco VPN-telefoon.

Hier is een voorbeeld voor ASA release 8.0.x:

ASA5505(config)# **show ver** 

Cisco Adaptive Security Appliance Software Version 8.0(5) Device Manager Version 7.0(2) <snip> Licensed features for this platform: VPN Peers : 10 WebVPN Peers : 2 AnyConnect for Linksys phone : Disabled <snip> This platform has a Base license.

Hier is een voorbeeld voor ASA release 8.2.x en later:

ASA5520-C(config)# **show ver** 

Cisco Adaptive Security Appliance Software Version 9.1(1) Device Manager Version 7.1(1) <snip> Licensed features for this platform: AnyConnect Premium Peers : 2 perpetual AnyConnect Essentials : Disabled perpetual AnyConnect for Cisco VPN Phone : Disabled perpetual <snip> This platform has an ASA 5520 VPN Plus license.

## Beperkte uitvoer en onbeperkte CUCM-export

U dient een Amerikaanse versie van CUCM met exportbeperkingen voor de VPN-telefoonfunctie in te voeren.

Als u een onbeperkte versie van CUCM uit de V.S. gebruikt, let dan op:

- IP-telefoonbeveiligingsconfiguraties worden gewijzigd om signalering en mediaconcentratie uit te schakelen; dit omvat encryptie die door de de telefoonfunctie van VPN wordt verstrekt.
- U kunt VPN-gegevens niet exporteren door Importeren/Exporteren.
- De vinkjes voor VPN-profiel, VPN-gateway, VPN-groep en VPN-functieknop worden niet weergegeven.

Opmerking: Nadat u hebt geupgrade naar de Amerikaanse versie van CUCM voor onbeperkte export, kunt u niet later upgraden naar de Amerikaanse versie van deze software of deze opnieuw installeren.

## Gemeenschappelijke kwesties inzake de ASA

Opmerking: U kunt de <u>Cisco CLI Analyzer</u> gebruiken (alleen <u>geregistreerde</u> klanten) om een analyse van **show** opdrachtoutput te bekijken. U dient ook te verwijzen naar de <u>Belangrijke</u> <u>informatie over Debug Commands</u> Cisco-document voordat u **debug-**opdrachten gebruikt.

## Certificaten voor gebruik op de ASA

Op de ASA, kunt u zelfgetekende SSL certificaten, derdenSSL certificaten, en wildkaartcertificaten gebruiken; een van deze beveiligingen de communicatie tussen de IP-telefoon en de ASA.

Er kan slechts één identiteitsbewijs worden gebruikt omdat aan elke interface slechts één certificaat kan worden toegewezen.

Voor SSL-certificaten van derden, installeert u de volledige keten in de ASA en omvat u alle intermediaire en wortelcertificaten.

## Trustpoint/certificaat voor ASA-export en CUCM-import

Het certificaat dat de ASA tijdens de SSL-onderhandeling aan de IP-telefoon presenteert moet vanuit de ASA worden geëxporteerd en in de CUCM worden geïmporteerd. Controleer het trustpunt toegewezen aan de interface waaraan de IP telefoons verbinden om te weten welk certificaat om van de ASA te exporteren is.

Gebruik de opdracht **Show run ssl** om het te exporteren trustpunt (certificaat) te controleren. Raadpleeg <u>AnyConnect VPN-telefoon met voorbeeld voor de configuratie van</u> de <u>certificaatverificatie</u> voor meer informatie. Opmerking: Als u een certificaat van derden aan een of meer ASA's hebt uitgevoerd, moet u elk Identity Certificaat van elke ASA exporteren en dan importeren naar de CUCM als telefoon-VPN-trust.

## ASA presenteert ECDSA zelfondertekend certificaat in plaats van ingesteld RSAcertificaat

Wanneer dit probleem zich voordoet, kunnen nieuwere modeltelefoons geen verbinding maken, terwijl de oudere modeltelefoons geen problemen ervaren. Hier zijn de blogs op de telefoon als dit probleem zich voordoet:

```
VPNC: -protocol_handler: SSL dpd 30 sec from SG (enabled)
VPNC: -protocol_handler: connect: do_dtls_connect
VPNC: -do_dtls_connect: udp_connect
VPNC: -udp_connect: getsockname failed
VPNC: -udp_connect: binding sock to eth0 IP 63.85.30.39
VPNC: -udp_connect: getsockname failed
VPNC: -udp_connect: connecting to 63.85.30.34:443
VPNC: -udp_connect: connected to 63.85.30.34:443
VPNC: -do_dtls_connect: create_dtls_connection
VPNC: -create_dtls_connection: cipher list: AES256-SHA
VPNC: -create_dtls_connection: calling SSL_connect in non-block mode
VPNC: -dtls_state_cb: DTLS: SSL_connect: before/connect initialization
VPNC: -dtls_state_cb: DTLS: SSL_connect: SSLv3 write client hello A
VPNC: -dtls_state_cb: DTLS: SSL_connect: DTLS1 read hello verify request A
VPNC: -dtls_state_cb: DTLS: SSL_connect: SSLv3 write client hello A
VPNC: -dtls_state_cb: DTLS: SSL_connect: SSLv3 flush data
VPNC: -dtls_state_cb: DTLS: write: alert: fatal:illegal parameter
VPNC: -vpnc_set_notify_netsd : cmd: 0x5 event: 0x40000 status: 0x0 error: 0x0
VPNC: -alert_err: DTLS write alert: code 47, illegal parameter
VPNC: -create_dtls_connection: SSL_connect ret -1, error 1
VPNC: -DTLS: SSL_connect: SSL_ERROR_SSL (error 1)
VPNC: -DTLS: SSL_connect: error:140920C5:SSL routines:SSL3_GET_SERVER_HELLO:
old session cipher not returned VPNC: -create_dtls_connection: DTLS setup failure, cleanup VPNC:
-do_dtls_connect: create_dtls_connection failed VPNC: -protocol_handler: connect:
do_dtls_connect failed VPNC: -protocol_handler: connect : err: SSL success DTLS fail
```

In versies 9.4.1 en later wordt de elliptische bocht cryptografie ondersteund voor SSL/TLS. Wanneer een elliptische bocht-Geschikt SSL VPN client zoals een nieuw telefoonmodel met de ASA verbonden is, wordt de elliptische reeks van het curve-algoritme onderhandeld en de ASA presenteert de SSL VPN client met een elliptisch bocht certificaat, zelfs wanneer de interface die correspondeert met een op RSA gebaseerd betrouwbaarheidspunt wordt gevormd. Om te voorkomen dat de ASA een zelf-ondertekend SSL-certificaat kan indienen, moet de beheerder de algoritme verwijderen die via de opdracht **ssl algoritme** overeenkomen. Bijvoorbeeld, voor een interface die met een RSA vertrouwen punt wordt gevormd, kan de beheerder deze opdracht

uitvoeren zodat slechts op RSA gebaseerde ciphers worden overeengekomen:

ssl cipher tlsv1.2 custom "AES256-SHA:AES128-SHA:DHE-RSA-AES256-SHA:DHE-RSA-AES128-SHA"

Dankzij de implementatie van Cisco bug-ID <u>CSCu02848</u> krijgt de configuratie prioriteit. Er worden altijd expliciet gedefinieerde certificaten gebruikt. Zelfgetekende certificaten worden alleen gebruikt bij gebrek aan een bepaald certificaat.

| Voorgestelde<br>clientdecs   | Alleen RSA Cert                               | Alleen EC-signaal                            | Beide<br>certificeringen                           | None                                                         |
|------------------------------|-----------------------------------------------|----------------------------------------------|----------------------------------------------------|--------------------------------------------------------------|
| Alleen RSA-cifen             | Gebruikt RSA-cert<br>Gebruikt RSA-            | Gebruikt RSA<br>zelfgetekende cert           | Gebruikt RSA-<br>cert                              | Gebruikt RSA zelfgetel cert                                  |
|                              | ciphers                                       | Gebruikt RSA-ciphers                         | Gebruikt RSA-<br>ciphers                           | Gebruikt RSA-ciphers                                         |
| Enkel EG-civilen<br>(zelden) | Verbinding met<br>verbroken                   | Gebruik van EC-cert<br>Gebruik van EG-cifers | Gebruik van<br>EC-cert<br>Gebruik van<br>EG-cifers | Gebruikt zelfgetekende<br>van de EG<br>Gebruik van EG-cifers |
| Alleen civils                | Gebruikt RSA-cert<br>Gebruikt RSA-<br>ciphers | Gebruik van EC-cert<br>Gebruik van EG-cifers | Gebruik van<br>EC-cert<br>Gebruik van<br>EG-cifers | Gebruikt zelfgetekende<br>van de EG<br>Gebruik van EG-cifers |

### Externe database voor verificatie van IP-telefoongebruikers

U kunt een externe database gebruiken om IP-telefoongebruikers te authentiseren. Protocollen zoals het Lichtgewicht Directory Access Protocol (LDAP) of RADIUS-Dial in User Service (RADIUS) kunnen worden gebruikt voor verificatie van VPN-telefoongebruikers.

# Overeenkomsten tussen ASA-certificaat en VPN-telefoonvertrouwenslijst met certificaten

Onthoud dat u het certificaat moet downloaden dat aan de ASA SSL-interface is toegewezen en het als een Phone-VPN-Trust Document in CUCM uploaden. Andere omstandigheden kunnen de hash voor dit certificaat dat door de ASA wordt aangeboden veroorzaken om de hash niet aan te passen die de CUCM server genereert en naar de VPN-telefoon door het configuratiebestand duwt.

Zodra de configuratie is voltooid, test u de VPN-verbinding tussen de IP-telefoon en de ASA. Als de verbinding blijft mislukken, controleer of de hash van het ASA-certificaat overeenkomt met de hash van de IP-telefoon:

- 1. Controleer het Secure Hash Algorithm 1 (SHA1), dat door de ASA is voorgesteld.
- 2. Gebruik TFTP om het IP-telefoonconfiguratiebestand in de CUCM te downloaden.
- 3. Ontdek de hash van hexadecimaal tot basis 64 of van basis 64 tot hexadecimaal.

### SHA1-hash controleren

ASA presenteert het certificaat dat wordt toegepast met de opdracht **ssl** trustpoint op de interface waarmee de IP-telefoon wordt verbonden. Om dit certificaat te controleren, open de browser (in dit voorbeeld, Firefox), en voer de URL (group-url) in waar de telefoons zouden moeten verbinden:

| Seneral       Image: Permissions       Security         Vebsite:       10.198.16.140         Wner:       This website does not supply ownership information.         erified by:       ASA Temporary Self Signed Certificate         ificate Viewer."ASA Temporary Self Signed Certificate"       Image: Permission Security         Could not verify this certificate for unknown reasons.       Image: Permission Security         Issued To       Common Name (CN)       ASA Temporary Self Signed Certificate         Organization (0) <not certificate="" of="" part="">         Serial Number       DF:F2:C4:50         Issued By       Common Name (CN)       ASA Temporary Self Signed Certificate         Organization (0)       ASA Temporary Self Signed Certificate         Organization (0)       <not certificate="" of="" part="">         Serial Number       DF:F2:C4:50         Issued By       Common Name (CN)         Corganization (0)       ASA Temporary Self Signed Certificate         Organization (0)       ASA Temporary Self Signed Certificate         Organization (0)       ASA Temporary Self Signed Certificate         Organization (0)       ASA Temporary Self Signed Certificate         Organization (0)       ASA Temporary Self Signed Certificate         Organization (0)       ASA Temporary Self Signed Certificate     <th></th></not></not>                                                                                                    |                                                                                                    |
|----------------------------------------------------------------------------------------------------|----------------------------------------------------------------------------------------------------|
| General       Media       Permissions       Security         ebsite Identity                                                                                                    |                                                                                                    |
| debsite Identity         Vebsite:       10.198.16.140         hvmer:       This website does not supply ownership information.         erified by:       ASA Temporary Self Signed Certificate         ificate Viewer:"ASA Temporary Self Signed Certificate"       Image: Certificate Section Certificate         eneral       Details         Could not verify this certificate for unknown reasons.         Issued To         Common Name (CN)       ASA Temporary Self Signed Certificate         Organization (0) <not certificate="" of="" part="">         Organizational Unit (OU)       <not certificate="" of="" part="">         Serial Number       DF:F2:C4:50         Issued By       Common Name (CN)         Corganization (0)       ASA Temporary Self Signed Certificate         Organization (0)       ASA Temporary Self Signed Certificate         Organization (0)       ASA Temporary Self Signed Certificate         Organization (0)       ASA Temporary Self Signed Certificate         Organization (0)       ASA Temporary Self Signed Certificate         Organizational Unit (OU)       <not certificate="" of="" part="">         Validity       Issued On       12/09/2012         Expires On       12/09/2012</not></not></not>                                                                                                    |                                                                                                    |
| Website:       10.198.16.140         Wener:       This website does not supply ownership information.         erified by:       ASA Temporary Self Signed Certificate         ificate Viewer:"ASA Temporary Self Signed Certificate"         eneral:       Details         Could not verify this certificate for unknown reasons.         Issued To         Common Name (CN)       ASA Temporary Self Signed Certificate         Organization (0) <not certificate="" of="" part="">         Organizational Unit (OU)       <not certificate="" of="" part="">         Serial Number       DF:F2:C4:50         Issued By       Common Name (CN)         Common Name (CN)       ASA Temporary Self Signed Certificate         Organization (0)       ASA Temporary Self Signed Certificate         Organization (0)       ASA Temporary Self Signed Certificate         Organization (0)       ASA Temporary Self Signed Certificate         Organization (0)       ASA Temporary Self Signed Certificate         Organizational Unit (OU)       <not certificate="" of="" part="">         Validity       Issued On       12/09/2012         Expires On       12/07/2022</not></not></not>                                                                                                    |                                                                                                    |
| wner:       This website does not supply ownership information.         erified by:       ASA Temporary Self Signed Certificate         ificate Viewer:"ASA Temporary Self Signed Certificate"       Image: Constraint of the second second |                                                                                                    |
| erified by: ASA Temporary Self Signed Certificate<br>ificate Viewer: "ASA Temporary Self Signed Certificate"<br>eneral Details<br>Could not verify this certificate for unknown reasons.<br>Issued To<br>Common Name (CN) ASA Temporary Self Signed Certificate<br>Organization (O) <not certificate="" of="" part=""><br/>Organizational Unit (OU) <not certificate="" of="" part=""><br/>Serial Number DF:F2:C4:50<br/>Issued By<br/>Common Name (CN) ASA Temporary Self Signed Certificate<br/>Organization (O) <not certificate="" of="" part=""><br/>Serial Number DF:F2:C4:50<br/>Issued By<br/>Common Name (CN) ASA Temporary Self Signed Certificate<br/>Organization (O) ASA Temporary Self Signed Certificate<br/>Organization (O) ASA Temporary Self Signed Certificate</not></not></not>                                                                                                    |                                                                                                    |
| Jest remporary Self Signed Certificate         View Ce         ificate Viewer: "ASA Temporary Self Signed Certificate"         Could not verify this certificate for unknown reasons.         Issued To         Common Name (CN)         ASA Temporary Self Signed Certificate         Organization (O) <not certificate="" of="" part="">         Organizational Unit (OU)       <not certificate="" of="" part="">         Serial Number       DF:F2:C4:50         Issued By       Common Name (CN)         Common Name (CN)       ASA Temporary Self Signed Certificate         Organization (O)       ASA Temporary Self Signed Certificate         Organization (O)       ASA Temporary Self Signed Certificate         Organizational Unit (OU)       <not certificate="" of="" part="">         Validity       Issued On       12/09/2012         Expires On       12/07/2022</not></not></not>                                                                                                    |                                                                                                    |
| View Ce         ificate Viewer: "ASA Temporary Self Signed Certificate"         eneral       Details         Could not verify this certificate for unknown reasons.         Issued To         Common Name (CN)       ASA Temporary Self Signed Certificate         Organization (O) <not certificate="" of="" part="">         Organizational Unit (OU)       <not certificate="" of="" part="">         Serial Number       DF:F2:C4:50         Issued By       Common Name (CN)         Common Name (CN)       ASA Temporary Self Signed Certificate         Organization (O)       ASA Temporary Self Signed Certificate         Organization (O)       ASA Temporary Self Signed Certificate         Organization (O)       ASA Temporary Self Signed Certificate         Organization (I)       <not certificate="" of="" part="">         Validity       <not certificate="" of="" part="">         Issued On       12/09/2012         Expires On       12/07/2022</not></not></not></not>                                                                                                    |                                                                                                    |
| ificate Viewer:"ASA Temporary Self Signed Certificate"  eneral Details  Could not verify this certificate for unknown reasons.  Issued To Common Name (CN) ASA Temporary Self Signed Certificate Organizational Unit (OU) <not certificate="" of="" part=""> Organizational Unit (OU) <not certificate="" of="" part=""> Serial Number DF:F2:C4:50  Issued By Common Name (CN) ASA Temporary Self Signed Certificate Organization (O) ASA Temporary Self Signed Certificate Organization (O) ASA Temporary Self Signed Certificate Organization (O) ASA Temporary Self Signed Certificate Organization (O) ASA Temporary Self Signed Certificate Organization (O) ASA Temporary Self Signed Certificate Organization (O) ASA Temporary Self Signed Certificate Organization (O) ASA Temporary Self Signed Certificate Organization Init (OU) <not certificate="" of="" part="">  Validity Issued On 12/09/2012 Expires On 12/07/2022</not></not></not>                                                                                                    | ertificat                                                                                                    |
| Importance Signed Certificate         Importance Signed Certificate         Details         Could not verify this certificate for unknown reasons.         Issued To         Common Name (CN)         ASA Temporary Self Signed Certificate         Organization (O) <not certificate="" of="" part="">         Organizational Unit (OU)       <not certificate="" of="" part="">         Serial Number       DF:F2:C4:50         Issued By         Common Name (CN)       ASA Temporary Self Signed Certificate         Organization (O)       ASA Temporary Self Signed Certificate         Organization (O)       ASA Temporary Self Signed Certificate         Organization (O)       ASA Temporary Self Signed Certificate         Organizational Unit (OU)       <not certificate="" of="" part="">         Validity       Issued On       12/09/2012         Expires On       12/07/2022</not></not></not>                                                                                                    |                                                                                                    |
| DetailsCould not verify this certificate for unknown reasons.Issued ToCommon Name (CN)ASA Temporary Self Signed CertificateOrganization (O) <not certificate="" of="" part="">Organizational Unit (OU)<not certificate="" of="" part="">Serial NumberDF:F2:C4:50Issued ByCommon Name (CN)ASA Temporary Self Signed CertificateOrganization (O)ASA Temporary Self Signed CertificateOrganization (O)ASA Temporary Self Signed CertificateOrganization (I)<not certificate="" of="" part="">ValidityIssued On12/09/2012Expires On12/07/2022</not></not></not>                                                                                                    |                                                                                                    |
| Could not verify this certificate for unknown reasons.Issued ToCommon Name (CN)ASA Temporary Self Signed CertificateOrganization (O) <not certificate="" of="" part="">Organizational Unit (OU)<not certificate="" of="" part="">Serial NumberDF:F2:C4:50Issued ByCommon Name (CN)ASA Temporary Self Signed CertificateOrganization (O)ASA Temporary Self Signed CertificateOrganization (O)ASA Temporary Self Signed CertificateOrganization (O)ASA Temporary Self Signed CertificateOrganizational Unit (OU)<not certificate="" of="" part="">ValidityIssued On12/09/2012Expires On12/07/2022</not></not></not>                                                                                                    |                                                                                                    |
| Could not verify this certificate for unknown reasons.Issued ToCommon Name (CN)ASA Temporary Self Signed CertificateOrganization (O) <not certificate="" of="" part="">Organizational Unit (OU)<not certificate="" of="" part="">Serial NumberDF:F2:C4:50Issued ByCommon Name (CN)ASA Temporary Self Signed CertificateOrganization (O)ASA Temporary Self Signed CertificateOrganization (O)ASA Temporary Self Signed CertificateOrganization (O)<not certificate="" of="" part="">ValidityIssued On12/09/2012Expires On12/07/2022</not></not></not>                                                                                                    |                                                                                                    |
| Issued ToCommon Name (CN)ASA Temporary Self Signed CertificateOrganization (O) <not certificate="" of="" part="">Organizational Unit (OU)<not certificate="" of="" part="">Serial NumberDF:F2:C4:50Issued ByCommon Name (CN)ASA Temporary Self Signed CertificateOrganization (O)ASA Temporary Self Signed CertificateOrganization (O)ASA Temporary Self Signed CertificateOrganization (I)<not certificate="" of="" part="">ValidityIssued On12/09/2012Expires On12/07/2022</not></not></not>                                                                                                    | <u>PKIE</u>                                                                                                    |
| Issued ToCommon Name (CN)ASA Temporary Self Signed CertificateOrganization (O) <not certificate="" of="" part="">Organizational Unit (OU)<not certificate="" of="" part="">Serial NumberDF:F2:C4:50Issued ByCommon Name (CN)ASA Temporary Self Signed CertificateOrganization (O)ASA Temporary Self Signed CertificateOrganization (O)ASA Temporary Self Signed CertificateOrganization IUnit (OU)<not certificate="" of="" part="">ValidityI2/09/2012Expires On12/07/2022</not></not></not>                                                                                                    | orc                                                                                                    |
| Common Name (CN)ASA Temporary Self Signed CertificateOrganization (O) <not certificate="" of="" part="">Organizational Unit (OU)<not certificate="" of="" part="">Serial NumberDF:F2:C4:50Issued ByCommon Name (CN)ASA Temporary Self Signed CertificateOrganization (O)ASA Temporary Self Signed CertificateOrganization (O)ASA Temporary Self Signed CertificateOrganization (O)ASA Temporary Self Signed CertificateOrganizational Unit (OU)<not certificate="" of="" part="">ValidityIssued OnIssued On12/09/2012Expires On12/07/2022</not></not></not>                                                                                                    |                                                                                                    |
| Organization (0) <not certificate="" of="" part="">Organizational Unit (OU)<not certificate="" of="" part="">Serial NumberDF:F2:C4:50Issued ByCommon Name (CN)ASA Temporary Self Signed CertificateOrganization (0)ASA Temporary Self Signed CertificateOrganizational Unit (OU)<not certificate="" of="" part="">ValidityIssued On12/09/2012Expires On12/07/2022</not></not></not>                                                                                                    |                                                                                                    |
| Organizational Unit (OU) <not certificate="" of="" part="">Serial NumberDF:F2:C4:50Issued ByASA Temporary Self Signed CertificateOrganization (O)ASA Temporary Self Signed CertificateOrganizational Unit (OU)<not certificate="" of="" part="">ValidityIssued On12/09/2012Expires On12/07/2022</not></not>                                                                                                    |                                                                                                    |
| Serial NumberDF:F2:C4:50Issued ByASA Temporary Self Signed CertificateOrganization (O)ASA Temporary Self Signed CertificateOrganizational Unit (OU) <not certificate="" of="" part="">Validity12/09/2012Expires On12/07/2022</not>                                                                                                    |                                                                                                    |
| Issued ByCommon Name (CN)ASA Temporary Self Signed CertificateOrganization (O)ASA Temporary Self Signed CertificateOrganizational Unit (OU) <not certificate="" of="" part="">ValidityIssued On12/09/2012Expires On12/07/2022</not>                                                                                                    |                                                                                                    |
| Common Name (CN)ASA Temporary Self Signed CertificateOrganization (O)ASA Temporary Self Signed CertificateOrganizational Unit (OU) <not certificate="" of="" part="">ValidityIssued On12/09/2012Expires On12/07/2022</not>                                                                                                    | rk.                                                                                                    |
| Organization (O)ASA Temporary Self Signed CertificateOrganizational Unit (OU) <not certificate="" of="" part="">ValidityIssued On12/09/2012Expires On12/07/2022</not>                                                                                                    |                                                                                                    |
| Organizational Unit (OU) <not certificate="" of="" part="">ValidityIssued On12/09/2012Expires On12/07/2022</not>                                                                                                    |                                                                                                    |
| Validity         Issued On         12/09/2012           Expires On         12/07/2022                                                                                                    |                                                                                                    |
| Issued On 12/09/2012<br>Expires On 12/07/2022                                                                                                    |                                                                                                    |
| Expires On 12/07/2022                                                                                                    |                                                                                                    |
|                                                                                                    |                                                                                                    |
| Ci controlis                                                                                                    | A COMPANY OF A COMPANY OF A COM |
| SHA1 Fingerprint F5:7F:81:FA:00:54:C1:44:07:66:78:D0:F2:41:8C:DE:70:A0:21:76                                                                                                    |                                                                                                    |

## Configuratie-bestand IP-telefoon downloaden

Van een PC met directe toegang tot CUCM, download het TFTP configuratiebestand voor de telefoon met verbindingskwesties. Twee downloadmethoden zijn:

1. Open een CLI-sessie in Windows, en gebruik de opdracht **ftp -i** *<TFTP Server>* **GET SEP***<Phone Mac Address>.cnf.xml*.

Opmerking: Als u een fout ontvangt die vergelijkbaar is met de onderstaande, dient u te bevestigen dat de TFTP-clientfunctie is ingeschakeld.

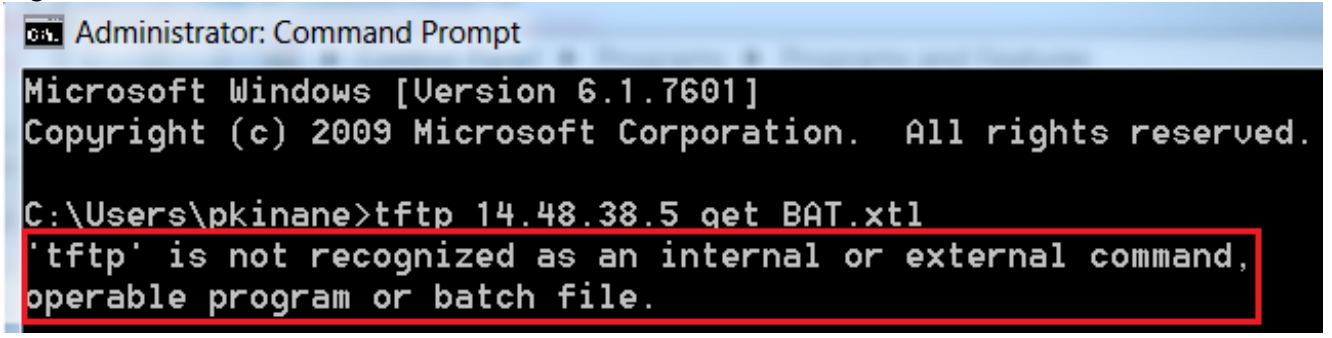

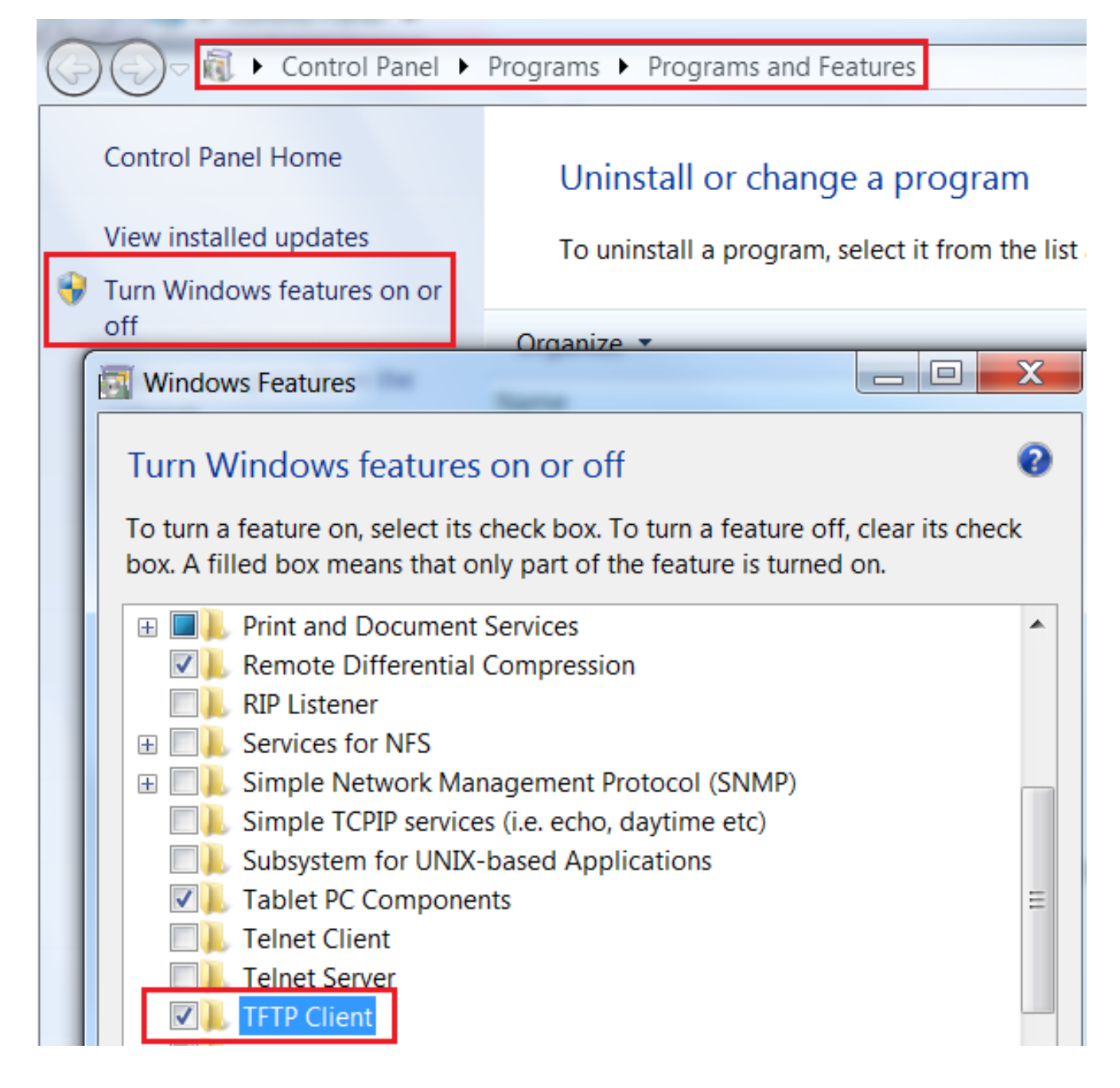

2. Gebruik een toepassing zoals <u>Tftpd32</u> om het bestand te downloaden:

| Current Directory<br>Server interface                          | C:\Program Files\TFTP                                                                                         |                            | <u>B</u> rowse                   |       |
|----------------------------------------------------------------|----------------------------------------------------------------------------------------------------|----------------------------|----------------------------------|-------|
| Tftp Server Tft<br>Host 10.10.1<br>File SEP8C<br>Block Default | tp Client Syslog server<br>0.1 Port 69<br>B64F576113.cnf.xml<br>Send full path to se<br><u>Get P</u> ut Tftpo | erver<br>132               |                                  | ×     |
|                                                                |                                                                                                    | 17 blocks t<br>0 block ret | ransferred in 3 se<br>ransmitted | conds |

3. Zodra het bestand is gedownload, opent u het XML en vindt u de *vpnGroup* configuratie. Dit voorbeeld toont het gedeelte en de te controleren *certHash*:

```
<vpnGroup>
<mtu>l290</mtu>
<failConnectTime>30</failConnectTime>
<authMethod>2</authMethod>
<pswdPersistent>0</pswdPersistent>
<autoNetDetect>0</autoNetDetect>
<enableHostIDCheck>0</enableHostIDCheck>
<addresses>
<urll>https://10.198.16.140/VPNPhone</urll>
</addresses>
<credentials>
<hashAlg>0</hashAlg>
```

</credentials> </vpnGroup>

#### De hash decoderen

Bevestig dat beide waarden overeenkomen. De browser presenteert de hash in hexadecimaal formaat, terwijl het XML bestand basis 64 gebruikt, dus converteert het ene formaat naar het andere om de match te bevestigen. Er zijn veel vertalers beschikbaar. een voorbeeld is de <u>TRANSLATOR , BINARY</u>.

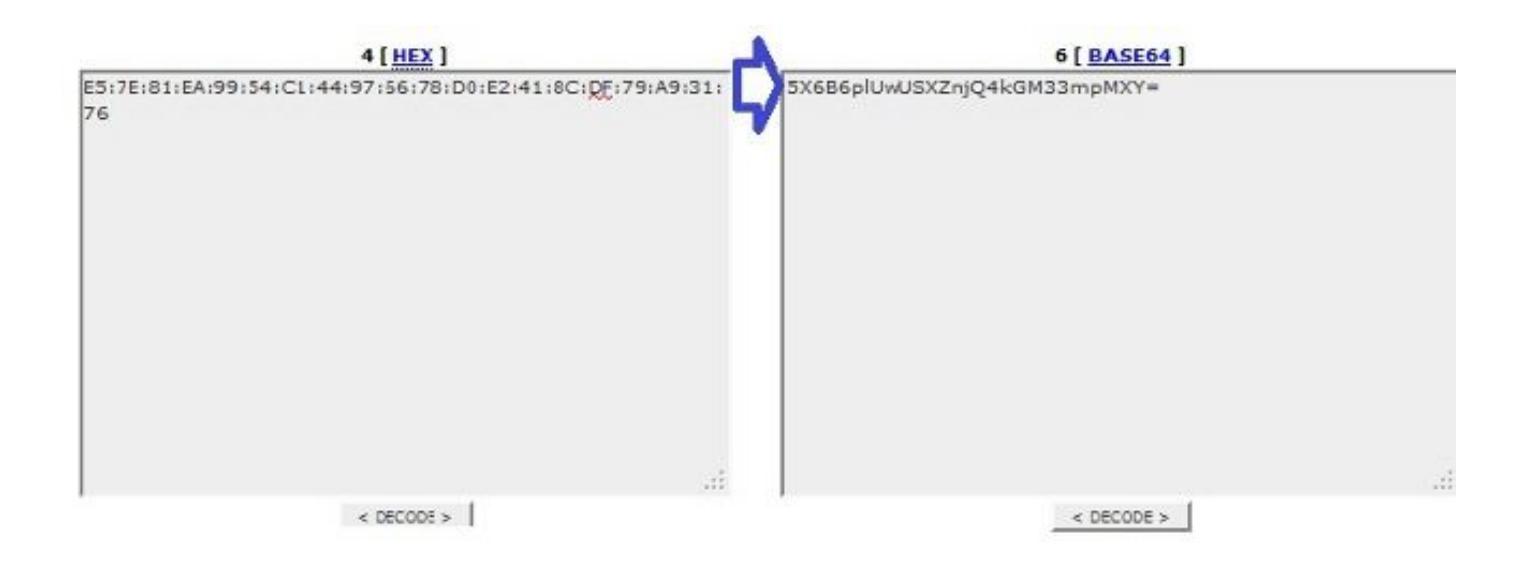

Opmerking: Als de vorige hash-waarde niet overeenkomt, vertrouwt de VPN-telefoon niet op de verbinding die met de ASA is onderhandeld en de verbinding mislukt.

## VPN-taakverdeling en IP-telefoons

Laden-gebalanceerde SSL VPN wordt niet ondersteund voor VPN-telefoons. VPN-telefoons voeren geen echte certificatie uit maar gebruiken in plaats daarvan hashes die door de CUCM zijn ingedrukt om de servers te valideren. Omdat het in evenwicht brengen van VPN is in wezen een HTTP-omleiding, vereist het de telefoons om meerdere certificaten te valideren, wat tot mislukking leidt. Symptomen van een fout in taakverdeling van VPN zijn:

- De telefoon wisselt tussen servers en duurt uitzonderlijk lang om te verbinden of uiteindelijk mislukt.
- De telefoonblogs bevatten berichten zoals deze:

909: NOT 20:59:50.051721 VPNC: do\_login: got login response 910: NOT 20:59:50.052581 VPNC: process\_login: HTTP/1.0 302 Temporary moved 911: NOT 20:59:50.053221 VPNC: process\_login: login code: 302 (redirected) 912: NOT 20:59:50.053823 VPNC: process\_login: redirection indicated 913: NOT 20:59:50.054441 VPNC: process\_login: new 'Location': /+webvpn+/index.html
914: NOT 20:59:50.055141 VPNC: set\_redirect\_url: new URL
<https://xyz1.abc.com:443/+webvpn+/index.html>

### **CSD- en IP-telefoons**

Op dit moment ondersteunen IP-telefoons niet de Cisco Secure Desktop (CSD) en verbinden ze zich niet wanneer CSD is ingeschakeld voor een tunnelgroep of mondiaal in de ASA.

Bevestig eerst of de ASA CSD heeft ingeschakeld. Voer de **show run webVPN** opdracht in in in de ASA CLI:

ASA5510-F# show run webvpn webvpn enable outside csd image disk0:/csd\_3.6.6210-k9.pkg csd enable anyconnect image disk0:/anyconnect-win-3.1.00495-k9.pkg 1 anyconnect enable ASA5510-F#

Controleer de logbestanden of debugs in de ASA om CSD-emissies tijdens een IPtelefoonverbinding te controleren.

#### ASA-kaarten

%ASA-4-724002: Group <VPNPhone> User <Phone> IP <172.6.250.9> WebVPN session not terminated. Cisco Secure Desktop was not running on the client's workstation.

#### ASA Debugs

debug webvpn anyconnect 255
<snip>
Tunnel Group: VPNPhone, Client Cert Auth Success.
WebVPN: CSD data not sent from client
http\_remove\_auth\_handle(): handle 24 not found!
<snip>

Opmerking: In een grote plaatsing met een hoge lading gebruikers AnyConnect, adviseert Cisco dat u geen **web om het even welke verbinding** kunt **zuiveren**. De output kan niet door IP adres worden gefilterd, dus kan er een grote hoeveelheid informatie worden gecreëerd.

In ASA versies 8.2 en later, moet u de **zonder-csd** opdracht toepassen onder de webvpneigenschappen van de tunnelgroep:

tunnel-group VPNPhone webvpn-attributes
authentication certificate
group-url https://asa5520-c.cisco.com/VPNPhone enable
without-csd

In eerdere versies van de ASA was dit niet mogelijk, dus de enige oplossing was om de CSD wereldwijd uit te schakelen.

In de Cisco Adaptieve Security Devices Manager (ASDM) kunt u CSD voor een specifiek verbindingsprofiel uitschakelen zoals in dit voorbeeld:

|                                                                                                    | Enable the display of Radius Re                                                |  |  |  |  |
|----------------------------------------------------------------------------------------------------|--------------------------------------------------------------------------------|--|--|--|--|
| Enable the display of SecurId messages on the login screen                                                                                                    |                                                                                |  |  |  |  |
| Connection Aliases                                                                                                    |                                                                                |  |  |  |  |
| This SSL VPN access method will present a list of aliases configured for all connection profiles. You must enable the<br>Login Page Setting in the main panel to complete the configuration. |                                                                                |  |  |  |  |
| e.) 🔞                                                                                                    | oup URL Add Celete (The table is                                               |  |  |  |  |
| Enabled                                                                                                    | Alias                                                                          |  |  |  |  |
| ect the connection profile, without the need for user sele<br>e.) (1)                                                                                                    | This SSL VPN access method will aut                                            |  |  |  |  |
|                                                                                                    | Add G Delete (The table is                                                     |  |  |  |  |
| Enabled                                                                                                    | Add      Delete     (The table is     URL                                      |  |  |  |  |
| Enabled                                                                                                    | Add      Delete     (The table is     URL     https://asa5520-c.cisco.com/VPNP |  |  |  |  |
| e.) 🔞                                                                                                    |                                                                                |  |  |  |  |

Opmerking: Gebruik een groepsregel om de CSD-functie uit te schakelen.

## **DAP-regels**

De meeste implementaties verbinden niet alleen IP-telefoons met de ASA maar verbinden ook verschillende typen machines (Microsoft, Linux, Mac OS) en mobiele apparaten (Android, iOS). Om deze reden is het normaal om een bestaande configuratie van Dynamic Access Policy (DAP) regels te vinden, waar de Default Action onder het DfltAccessPolicy meestal eindigt met de verbinding.

Als dit probleem zich voordoet, maakt u een afzonderlijke DAP-regel voor de VPN-telefoons. Gebruik een specifieke parameter, zoals het verbindingsprofiel, en stel de actie in om **door** te **gaan**:

| escription:                                                                                                    |                                                                              |                                         |                                                          | ACL Priorit                                            |
|----------------------------------------------------------------------------------------------------|------------------------------------------------------------------------------|-----------------------------------------|----------------------------------------------------------|--------------------------------------------------------|
| Selection Criteria<br>Define the AAA and endpoint a<br>below and every endpoint attr<br>specify the logical expression t | attributes used to select this ac<br>ibute has been satisfied. These<br>ext. | cess policy. A po<br>e attributes can b | licy is used when a user's<br>be created using the table | authorization attributes n<br>s below and/or by expand |
| User has ANY of the following                                                                                            | AAA Attributes values 👻                                                      |                                         | and the following e                                      | ndpoint attributes are sat                             |
| AAA Attribute Operation                                                                                                  | /Value                                                                       | Add                                     | Endpoint ID                                              | Name/Operation/Va                                      |
|                                                                                                    |                                                                              | Edit                                    |                                                          |                                                        |
|                                                                                                    |                                                                              | Delete                                  |                                                          |                                                        |
| -                                                                                                    |                                                                              |                                         |                                                          |                                                        |
|                                                                                                    | Add AAA Attribute                                                            | 1000                                    |                                                          |                                                        |
| Advanced                                                                                                    | AAA Attribute Type: Cisco                                                    |                                         |                                                          |                                                        |
| Access/Authorization Policy At<br>Configure access/authorizat                                                            | Group Policy:                                                                | = + Groupf                              | Policy_VPNPhone                                          |                                                        |
| group-policy hierarchy. The<br>that are not specified in DAP                                                             | 📄 Assigned IPv4 Address:                                                     | =                                       |                                                          |                                                        |
| Action Network ACL Filter                                                                                                | Assigned IPv6 Address:                                                       | = +                                     |                                                          |                                                        |
|                                                                                                    | Connection Profile:                                                          | = 👻 VPNPh                               | one                                                      |                                                        |
| Action:  Continue                                                                                                    | Username:                                                                    | =                                       |                                                          |                                                        |
| Specify the message that                                                                                                 | Username2:                                                                   | =                                       |                                                          |                                                        |
|                                                                                                    | SCEP Required:                                                               | = 🚽 true                                |                                                          |                                                        |

Als u geen specifiek DAP-beleid voor IP-telefoons maakt, toont de ASA een hit onder DfltAccessPolicy en een defecte verbinding:

%ASA-6-716038: Group <DfltGrpPolicy> User <CP-7962G-SEP8CB64F576113> IP <172.16.250.9> Authentication: successful, Session Type: WebVPN. %ASA-7-734003: DAP: User CP-7962G-SEP8CB64F576113, Addr 172.16.250.9: Session Attribute aaa.cisco.grouppolicy = GroupPolicy\_VPNPhone <snip> %ASA-6-734001: DAP: User CP-7962G-SEP8CB64F576113, Addr 172.16.250.9, Connection AnyConnect: The following DAP records were selected for this connection: DfltAccessPolicy %ASA-5-734002: DAP: User CP-7962G-SEP8CB64F576113, Addr 172.16.250.9: Connection terminated by the following DAP records: DfltAccessPolicy %ASA-7-746012: user-identity: Add IP-User mapping 10.10.10.10 -LOCAL\CP-7962G-SEP8CB64F576113 Succeeded - VPN user %ASA-4-722051: Group <GroupPolicy\_VPNPhone> User <CP-7962G-SEP8CB64F576113> IP <172.16.250.9> Address <10.10.10.10> assigned to session %ASA-6-734001: DAP: User CP-7962G-SEP8CB64F576113, Addr 172.16.250.9, Connection AnyConnect: The following DAP records were selected for this connection: VPNPhone

## Geëvenaarde waarden van DfltGrpPolicy of andere groepen

In veel gevallen is het DfltGrpPolicy opgezet met verschillende opties. Standaard worden deze instellingen geërfd voor de IP-telefoonsessie tenzij ze handmatig worden ingesteld in het groepsbeleid dat door de IP-telefoon moet worden gebruikt.

Sommige parameters die de verbinding zouden kunnen beïnvloeden als ze van DfltGrpPolicy geërfd zijn:

- groepsslot
- VPN-tunnelprotocol
- VPN-simultane logins
- VPN-filter

Stel dat u deze voorbeeldconfiguratie in DfltGrpPolicy en de GroupPolicy\_VPNPhone heeft:

```
group-policy DfltGrpPolicy attributes
vpn-simultaneous-logins 0
vpn-tunnel-protocol ikev1 ikev2 l2tp-ipsec ssl-clientless
group-lock value DefaultWEBVPNGroup
vpn-filter value NO-TRAFFIC
```

group-policy GroupPolicy\_VPNPhone attributes wins-server none dns-server value 10.198.29.20 default-domain value cisco.com De verbinding erft de parameters van DfltGrpPolicy die niet expliciet werden gespecificeerd onder de telefoon GroupPolicy\_VPN en drukt alle informatie naar de IP-telefoon tijdens de verbinding.

Specificeer daartoe handmatig de waarde(s) die u rechtstreeks in de groep nodig hebt:

```
group-policy GroupPolicy_VPNPhone internal
group-policy GroupPolicy_VPNPhone attributes
wins-server none
dns-server value 10.198.29.20
vpn-simultaneous-logins 3
vpn-tunnel-protocol ssl-client
group-lock value VPNPhone
vpn-filter none
default-domain value cisco.com
```

Om de standaardwaarden van DfltGrpPolicy te controleren, gebruikt u de opdracht **show runbeleid**. dit voorbeeld verduidelijkt het verschil tussen de output :

```
ASA5510-F# show run group-policy DfltGrpPolicy
group-policy DfltGrpPolicy attributes
dns-server value 10.198.29.20 10.198.29.21
vpn-tunnel-protocol ikev1 ikev2 l2tp-ipsec ssl-client ssl-clientless
default-domain value cisco.com
ASA5510-F#
ASA5510-F# sh run all group-policy DfltGrpPolicy
group-policy DfltGrpPolicy internal
group-policy DfltGrpPolicy attributes
banner none
wins-server none
dns-server value 10.198.29.20 10.198.29.21
dhcp-network-scope none
vpn-access-hours none
vpn-simultaneous-logins 3
vpn-idle-timeout 30
vpn-idle-timeout alert-interval 1
vpn-session-timeout none
vpn-session-timeout alert-interval 1
vpn-filter none
ipv6-vpn-filter none
vpn-tunnel-protocol ikev1 ikev2 l2tp-ipsec ssl-client ssl-clientless
```

Hier is de output van de groep-beleid erfgenaam door de ASDM:

| Name: Df                 | RGrpPolicy       |                                         | Name: VPNPhone                       |               |                                    |
|--------------------------|------------------|-----------------------------------------|--------------------------------------|---------------|------------------------------------|
| Banner:                  |                  |                                         | Banner: 👿 Inherit                    |               |                                    |
| SCEP forwarding URL:     |                  |                                         | SCEP forwarding URL: 💟 Inherit       |               |                                    |
| Address Pools;           |                  |                                         | Address Pools: 👿 Inherit             |               |                                    |
| IPv6 Address Pools:      |                  |                                         | 12v6 Address Pools: 👿 Inherit [      |               |                                    |
| More Options             |                  |                                         | More Options                         |               |                                    |
| Tunneling Protocols:     |                  | ☑ Clientiess SSL VPN ☑ SSL VPN Client ☑ | Tunneling Protocols:                 | 🔽 Inherit     | Clientless SSL VPN SSL VPN Client  |
| Filter:                  |                  | None                                    | filter:                              | 🔽 Inherit     |                                    |
| NAC Policy:              |                  | None                                    | NAC Policy:                          | 🔽 Inherit     |                                    |
| Access Hours:            |                  | - Unrestricted                          | Access Hours:                        | 🔽 Doherit     |                                    |
| Simultaneous Logins:     |                  | 3                                       | Simultaneous Logins:                 | 🔽 Inherit     |                                    |
| Restrict access to VLAN: |                  | - Unrestricted                          | Restrict access to VLAN:             | Dinherit      |                                    |
| Connection Profile (Tunn | nel Group) Lock: | - None                                  | Connection Profile (Tunnel Group) Lo | ck: 🔽 Inherit |                                    |
| Maximum Connect Time:    |                  | Unlimited minutes                       | Maximum Connect Time:                | 🔽 Inherit     | Unlimited                          |
| Idle Timeout:            |                  | None 30 minutes                         | Ide Timeout:                         | 🔽 Inherit     | None minutes                       |
| On smart card removal:   |                  | Disconnect () Keep the connection       | On smart card removal:               | 🔽 Inherit     | 🗇 Disconnect 👘 Keep the connection |

## Ondersteunde encryptie-cips

Een AnyConnect VPN-telefoon met 7962G IP-telefoon en firmware versie 9.1.1 ondersteunt slechts twee telefoons, die beide Advanced Encryption Standard (AES) zijn: AES256-SHA en AES128-SHA. Als de juiste lettertypen niet in de ASA zijn gespecificeerd, wordt de verbinding geweigerd, zoals in het ASA-logboek wordt getoond:

%ASA-7-725010: Device supports the following 2 cipher(s). %ASA-7-725011: Cipher[1] : RC4-SHA %ASA-7-725011: Cipher[2] : DES-CBC3-SHA %ASA-7-725008: SSL client outside:172.16.250.9/52684 proposes the following 2 cipher(s). %ASA-7-725011: Cipher[1] : AES256-SHA %ASA-7-725011: Cipher[1] : AES128-SHA %ASA-7-725011: Cipher[2] : AES128-SHA %ASA-7-725014: SSL lib error. Function: SSL3\_GET\_CLIENT\_HELLO Reason: no shared cipher

Om te bevestigen of de ASA de juiste toegelaten ciphers heeft, **stel** de **show in** de **run alle ssl** en **show ssl** opdrachten:

ASA5510-F# show run all ssl ssl server-version any ssl client-version any ssl encryption rc4-sha1 aes128-sha1 aes256-sha1 3des-sha1 ssl trust-point SSL outside ASA5510-F#

ASA5510-F# **show ssl** Accept connections using SSLv2, SSLv3 or TLSv1 and negotiate to SSLv3 or TLSv1 Start connections using SSLv3 and negotiate to SSLv3 or TLSv1 **Enabled cipher order: rc4-shal aes128-shal aes256-shal 3des-shal** Disabled ciphers: des-shal rc4-md5 dhe-aes128-shal dhe-aes256-shal null-shal SSL trust-points: outside interface: SSL Certificate authentication is not enabled ASA5510-F#

## Gemeenschappelijke problemen met betrekking tot het UCM

VPN-instellingen niet toegepast op IP-telefoon

Nadat de configuratie op CUCM is gemaakt (Gateway, Group en Profile), passen u de VPNinstellingen in het Common Phone Profile toe:

1. navigeren naar apparaat > Apparaatinstellingen > Gemeenschappelijk telefoonprofiel.

| CTI Route Point<br>Gatekeeper<br>Gateway<br>Phone<br>Trunk<br>Remote Destination |                                                                                                    |
|----------------------------------------------------------------------------------|----------------------------------------------------------------------------------------------------|
| Device Settings                                                                  | <ul> <li>Device Defaults</li> <li>Firmware Load Information</li> <li>Default Device Profile</li> <li>Device Profile</li> <li>Phone Button Template</li> <li>Softkey Template</li> <li>Phone Services</li> <li>SIP Profile</li> <li>Common Device Configuration</li> </ul> |

2. Voer de VPN-informatie in:

| ommon Pl   | none Profi        | le Configu | ration       |   |              |      |         |
|------------|-------------------|------------|--------------|---|--------------|------|---------|
| Save       | Delete            | Сору       | Preset Reset | 2 | Apply Config | ₽    | Add New |
|            |                   |            |              |   |              |      |         |
| VPN Inform | nation —          |            |              |   |              | - 25 |         |
| VPN Inforr | nation —<br>Phone |            |              |   | -            | •    |         |

3. Navigeren naar **apparaat > telefoon** en bevestigen dat dit profiel aan de telefoonconfiguratie is toegewezen:

|        | CTI Route Point    | Related L                     | inks: <mark>Ba</mark> | ick To Find/Lis |
|--------|--------------------|-------------------------------|-----------------------|-----------------|
| ig C   | Gateway            |                               |                       |                 |
|        | Phone              | 3CB64F576113                  |                       |                 |
| esc    | Trunk              | Auto 1000                     |                       |                 |
| evi    | Remote Destination | Default                       | •                     | View Details    |
| om     | Sutton Template*   | None >                        | •                     | View Details    |
| oftkey | Template           | Walter Phones                 |                       |                 |
| Commo  | n Phone Profile*   | Standard Common Phone Profile | •                     | 1               |

## Verificatiemethode voor certificaten

Er zijn twee manieren om certificatie voor IP telefoons te configureren: Geïnstalleerd certificaat (MIC) en lokaal belangrijk certificaat (LSC). Raadpleeg <u>AnyConnect VPN-telefoon</u> met <u>Configuratievoorbeeld</u> van<u>certificaatverificatie</u> om de beste optie voor uw situatie te kiezen.

Wanneer u certificatie-verificatie configureren exporteert u het certificaat of de certificaten (Root CA) vanaf de CUCM-server en importeert u deze naar de ASA:

- 1. Meld u aan bij de CUCM.
- 2. Navigeer naar Unified OS-beheer > Beveiliging > certificaatbeheer.
- 3. Vind de Proxy-functie (CAPF) van de certificaatinstantie of Cisco\_Manufacturing\_CA; het type certificaat hangt af van de vraag of u MIC of LSC certificatie gebruikte.
- 4. Download het bestand naar de lokale computer.

Nadat de bestanden zijn gedownload, logt u in bij de ASA via de CLI of ASDM en importeert u het certificaat als CA-certificaat.

| Certificate List (1 - 21 of 21)       |                  |                            |
|---------------------------------------|------------------|----------------------------|
| Find Certificate List where File Name | ✓ begins with ✓  | Find Clear Filter          |
| Certificate Name                      | Certificate Type | .PEM File                  |
| tomcat                                | certs            | tomcat.pem                 |
| ipsec                                 | certs            | ipsec.pem                  |
| tomcat-trust                          | trust-certs      | CUCM85.pem                 |
| ipsec-trust                           | trust-certs      | CUCM85.pem                 |
| CallManager                           | certs            | CallManager.pem            |
| CAPF                                  | certs            | CAPF.pem                   |
| TVS                                   | certs            | TVS.pem                    |
| CallManager-trust                     | trust-certs      | Cisco Manufacturing CA.pem |
| CallManager-trust                     | trust-certs      | CAP-RTP-001.pem            |
| CallManager-trust                     | trust-certs      | Cisco Root CA 2048.pem     |
| CallManager-trust                     | trust-certs      | CAPF-18cf046e.pem          |
| CallManager-trust                     | trust-certs      | CAP-RTP-002.pem            |

Standaard worden alle telefoons die VPN ondersteunen vooraf geladen met MIC's. De 7960- en 7940-modeltelefoons hebben geen MIC en vereisen een speciale installatieprocedure zodat de LSC zich veilig kan registreren.

De nieuwste Cisco IP-telefoons (8811, 8841, 8851 en 8861) bevatten MIC-certificaten die door de nieuwe Manufacturing SHA2 CA2 zijn ondertekend:

- De CUCM versie 10.5(1) bevat en vertrouwt de nieuwe SHA2-certificaten.
- Als u een eerdere CUCM-versie gebruikt, moet u het nieuwe CA-certificaat downloaden en:

Upload het naar het CAPF-vertrouwen zodat de telefoons met CAPF voor authentiek kunnen verklaren om een LSC te verkrijgen.

Upload het naar het CallManager-vertrouwen als u de telefoons met een MIC voor SIP 5061 wilt kunnen authentiek verklaren.

**Tip**: Klik op <u>deze link</u> om de SHA2 CA te verkrijgen als de CUCM momenteel een eerdere versie draait.

**Voorzichtig:** Cisco raadt u aan MICs alleen te gebruiken voor LSC-installatie. Cisco ondersteunt LSC's voor verificatie van de TLS-verbinding met de CUCM. Omdat de MIC wortelcertificaten kunnen worden gecompromitteerd, doen klanten die telefoons configureren om MICs te gebruiken voor TLS authenticatie of voor enig ander doel dit op hun eigen risico. Cisco is niet aansprakelijk als de MIC's gecompromitteerd zijn.

Standaard gebruikt een LSC als er een LSC in de telefoon is, de verificatie de LSC, ongeacht of er een MIC in de telefoon aanwezig is. Als er een MIC en LSC in de telefoon bestaan, gebruikt de authenticatie de LSC. Als er geen LSC in de telefoon bestaat maar er wel een MIC bestaat, gebruikt de authenticatie het MIC.

Opmerking: Vergeet niet dat u voor certificatie het SSL-certificaat van de ASA moest exporteren en het naar de CUCM moest importeren.

### Controleren van host-ID

Als de gezamenlijke naam (CN) in het onderwerp van het certificaat niet overeenkomt met de URL (group-url), worden de telefoons gebruikt om via VPN met de ASA te verbinden, schakelt u de Host ID Check op CUCM uit of gebruikt u een certificaat in de ASA dat overeenkomt met die URL op de ASA.

Dit is nodig wanneer het SSL-certificaat van de ASA een jokercertificaat is, het SSL-certificaat een ander SAN bevat (Onderwerp Alternatieve Naam) of de URL met het IP-adres is gemaakt in plaats van de volledig gekwalificeerde domeinnaam (FQDN).

Dit is een voorbeeld van een IP-telefoonlog wanneer de GN van het certificaat niet overeenkomt met de URL die de telefoon probeert te bereiken.

1231: NOT 07:07:32.445560 VPNC: DNS has wildcard, starting checks... 1232: ERR 07:07:32.446239 VPNC: Generic third level wildcards are not allowed, stopping checks on host=(test.vpn.com) and dns=(\*.vpn.com) 1233: NOT 07:07:32.446993 VPNC: hostID not found in subjectAltNames 1234: NOT 07:07:32.447703 VPNC: hostID not found in subject name 1235: ERR 07:07:32.448306 VPNC: hostIDCheck failed!!

Als u de controle van de Host ID in het CUCM wilt uitschakelen, navigeer dan naar **geavanceerde functies > VPN > VPN-profiel**:

| Tunnel Parame    | ters    |
|------------------|---------|
| MTU*             | 1290    |
| Fail to Connect* | 30      |
| 🔲 Enable Host I  | D Check |

# Aanvullende probleemoplossing

Aanmelden en onderhoud voor gebruik in de ASA

Op de ASA, kunt u deze debugs en logboeken voor het oplossen van problemen toelaten:

logging enable logging buffer-size 1048576 logging buffered debugging

debug webvpn anyconnect 255

Opmerking: In een grote plaatsing met een hoge lading gebruikers AnyConnect, adviseert Cisco dat u **WebVpnh** niet toelaat **om overal verbinding te maken**. De output kan niet door IP adres worden gefilterd, dus kan er een grote hoeveelheid informatie worden gecreëerd.

## Vastlegging IP-telefoon

U hebt toegang tot de telefoonbestanden door deze functie in te schakelen. Meld u aan bij CUCM en navigeer naar **apparaat > telefoon > telefoonconfiguratie**. Vind de IP-telefoon waarop u deze optie wilt activeren en vind de sectie voor webtoegang. Pas de configuratieveranderingen op de IP-telefoon toe:

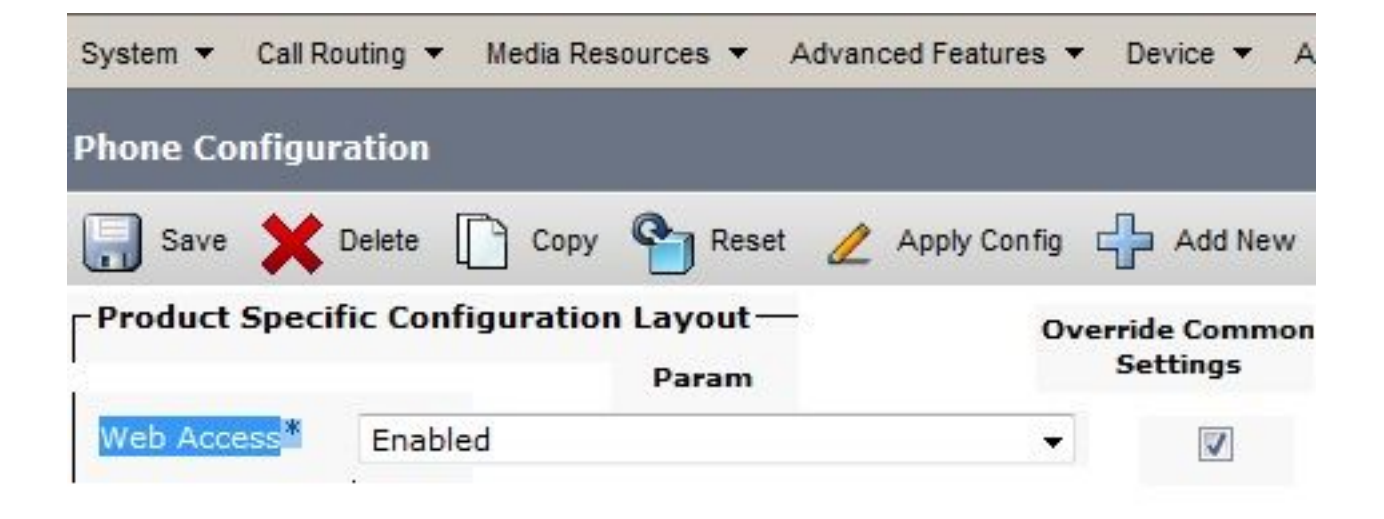

Nadat u de service hebt ingeschakeld en de telefoon hebt gereset om deze nieuwe functie te injecteren, hebt u toegang tot IP-telefoonbestanden in de browser; gebruik het IP adres van de telefoon van een computer met toegang tot die subnet. Ga naar de console logbestanden en controleer de vijf logbestanden. Omdat de telefoon de vijf bestanden overschrijft, moet je al deze bestanden controleren om de informatie te vinden die je zoekt.

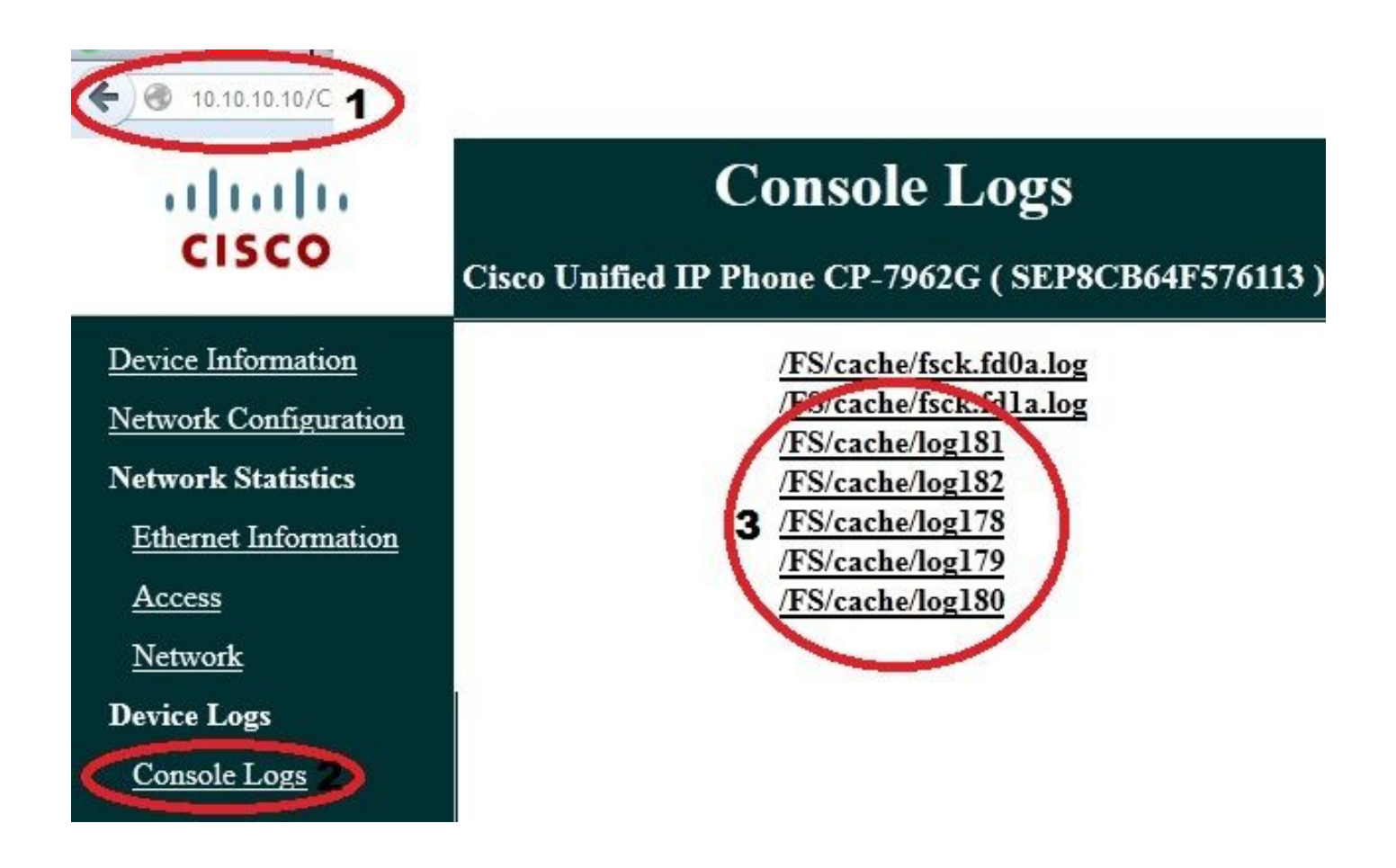

Dit is een voorbeeld van hoe de logbestanden van de ASA en de IP-telefoon met elkaar te verbinden. In dit voorbeeld komt de hash van het certificaat op de ASA niet overeen met de hash van het certificaat op het configuratiebestand van de telefoon omdat het certificaat op de ASA vervangen werd door een ander certificaat.

ASA-kaarten

%ASA-7-725012: Device chooses cipher : AES128-SHA for the SSL session with client outside:172.16.250.9/50091 %ASA-7-725014: SSL lib error. Function: SSL3\_READ\_BYTES Reason: tlsv1 alert unknown ca %ASA-6-725006: Device failed SSL handshake with client outside:172.16.250.9/50091

#### Telefoonvastlegging

```
902: NOT 10:19:27.155936 VPNC: ssl_state_cb: TLSv1: SSL_connect: before/connect
initialization
903: NOT 10:19:27.162212 VPNC: ssl_state_cb: TLSv1: SSL_connect: unknown state
904: NOT 10:19:27.361610 VPNC: ssl_state_cb: TLSv1: SSL_connect: SSLv3 read server hello A
905: NOT 10:19:27.364687 VPNC: cert_vfy_cb: depth:1 of 1, subject:
</CN=10.198.16.140/unstructuredName=10.198.16.140>
906: NOT 10:19:27.365344 VPNC: cert_vfy_cb: depth:1 of 1, pre_err: 18 (self signed certificate)
907: NOT 10:19:27.368304 VPNC: cert_vfy_cb: peer cert saved: /tmp/leaf.crt
908: NOT 10:19:27.375718 SECD: Leaf cert hash = 1289B8A7AA9FFD84865E38939F3466A61B5608FC
909: ERR 10:19:27.376752 SECD: EROR:secLoadFile: file not found </tmp/issuer.crt>
910: ERR 10:19:27.377361 SECD: Unable to open file /tmp/issuer.crt
911: ERR 10:19:27.420205 VPNC: VPN cert chain verification failed, issuer certificate not found
and leaf not trusted
912: ERR 10:19:27.421467 VPNC: ssl_state_cb: TLSv1: write: alert: fatal:
unknown CA
913: ERR 10:19:27.422295 VPNC: alert_err: SSL write alert: code 48, unknown CA
914: ERR 10:19:27.423201 VPNC: create_ssl_connection: SSL_connect ret -1 error 1
915: ERR 10:19:27.423820 VPNC: SSL: SSL_connect: SSL_ERROR_SSL (error 1)
916: ERR 10:19:27.424541 VPNC: SSL: SSL_connect: error:14090086:SSL
routines:SSL3_GET_SERVER_CERTIFICATE:certificate verify failed
917: ERR 10:19:27.425156 VPNC: create_ssl_connection: SSL setup failure
918: ERR 10:19:27.426473 VPNC: do_login: create_ssl_connection failed
919: NOT 10:19:27.427334 VPNC: vpn_stop: de-activating vpn
920: NOT 10:19:27.428156 VPNC: vpn_set_auto: auto -> auto
921: NOT 10:19:27.428653 VPNC: vpn_set_active: activated -> de-activated
922: NOT 10:19:27.429187 VPNC: set_login_state: LOGIN: 1 (TRYING) --> 3 (FAILED)
923: NOT 10:19:27.429716 VPNC: set_login_state: VPNC : 1 (LoggingIn) --> 3
(LoginFailed)
924: NOT 10:19:27.430297 VPNC: vpnc_send_notify: notify type: 1 [LoginFailed]
925: NOT 10:19:27.430812 VPNC: vpnc_send_notify: notify code: 37
[SslAlertSrvrCert]
926: NOT 10:19:27.431331 VPNC: vpnc_send_notify: notify desc: [alert: Unknown
```

```
CA (server cert)]
927: NOT 10:19:27.431841 VPNC: vpnc_send_notify: sending signal 28 w/ value 13 to
pid 14
928: ERR 10:19:27.432467 VPNC: protocol_handler: login failed
```

## Centrifugeren naar PC-poortfunctie

U kunt een computer rechtstreeks aan een telefoon aansluiten. De telefoon heeft een wisselpoort in het achtervliegtuig.

Configureer de telefoon zoals u eerder hebt gedaan, schakelt u de Spanning in de PC-poort op de CUCM in en past u de configuratie toe. De telefoon stuurt een kopie van elk frame naar de PC. Gebruik Wireshark in veelbelovende modus om verkeer voor analyse vast te leggen.

| System 👻 C | all Routing | Media Res   | sources 🔻           | Advand | ed Feature: | s 🔻 [       | Device           | <b>▼</b> A |
|------------|-------------|-------------|---------------------|--------|-------------|-------------|------------------|------------|
| Phone Conf | iguration   |             |                     |        |             |             |                  |            |
| Save       | Delete      | Сору        | Rese                | t 🖉    | Apply Con   | fig 🚽       | Add              | d New      |
| Product S  | pecific Co  | nfiguration | n Layout –<br>Param | -3     |             | Overri<br>S | ide Co<br>etting | mmon<br>Js |
| Span to PC | Port*       | Enabled     |                     |        |             | •           | -                |            |

## Configuratie van IP-telefoon verandert terwijl u met VPN verbonden bent

Een veel voorkomende vraag is of u de VPN-configuratie kunt wijzigen terwijl de IP-telefoon door AnyConnect uit het netwerk wordt aangesloten. Het antwoord is ja, maar u zou bepaalde configuratie instellingen moeten bevestigen.

Breng de gewenste wijzigingen aan in het CUCM en pas vervolgens de wijzigingen aan de telefoon toe. Er zijn drie opties (Toepassen, Config, Reset, Restart) om de nieuwe configuratie aan de telefoon te drukken. Hoewel alle drie de opties VPN van de telefoon en de ASA scheiden, kunt u automatisch opnieuw verbinden als u certificatie gebruikt; Als u Verificatie, autorisatie en accounting (AAA) gebruikt, wordt u opnieuw gevraagd om uw aanmeldingsgegevens.

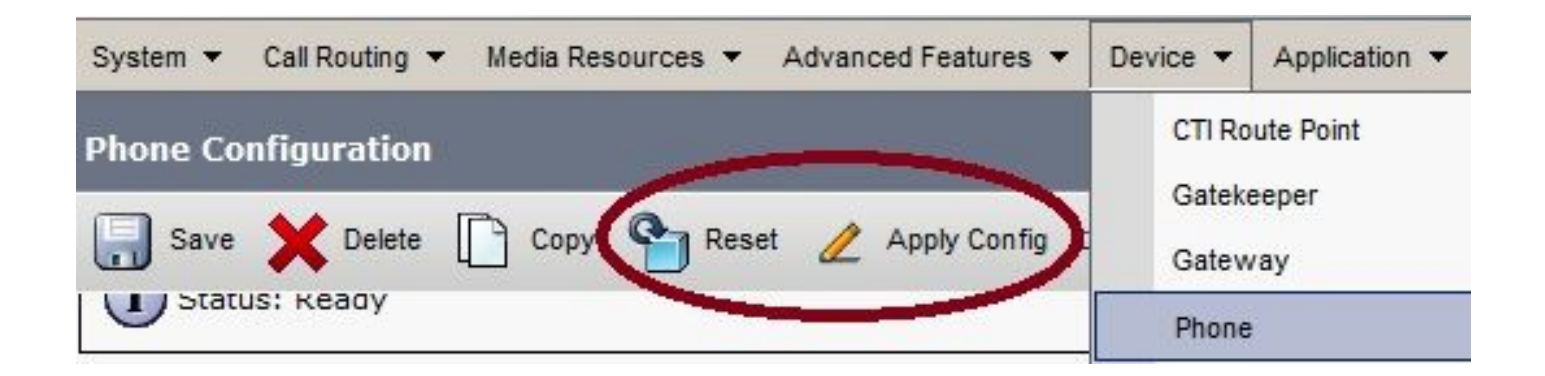

Opmerking: Wanneer de IP-telefoon in de afstandszijde is, ontvangt het normaal een IPadres van een externe DHCP-server. Voor de IP-telefoon om de nieuwe configuratie van CUCM te ontvangen, zou deze de TFTP-server in het hoofdkantoor moeten benaderen. Normaal is CUCM dezelfde TFTP-server.

Om de configuratiebestanden met de veranderingen te ontvangen, moet u bevestigen dat het IPadres voor de TFTP-server correct is ingesteld in de netwerkinstellingen in de telefoon; Gebruik voor bevestiging optie 150 van de server van DHCP of stel het TFTP handmatig in op de telefoon. Deze TFTP-server is toegankelijk via een AnyConnect-sessie.

Als de IP-telefoon de TFTP-server van een lokale DHCP-server ontvangt maar dat adres niet correct is, kunt u de alternatieve TFTP-serveroptie gebruiken om het IP-adres van de TFTP-server te omzeilen dat door de DHCP-server is opgegeven. Deze procedure beschrijft hoe de alternatieve TFTP-server moet worden toegepast:

- 1. Navigeer in op **instellingen > Netwerkconfiguratie > IPv4-configuratie**.
- 2. Scrolt naar de alternatieve TFTP-optie.
- 3. Druk op Ja softkey voor de telefoon om een alternatieve TFTP server te gebruiken; anders drukt u op de toets No. Als de optie vergrendeld is, drukt u op \* # om deze te ontgrendelen.
- 4. Druk op de knop Opslaan.
- 5. Pas de Alternate TFTP Server onder de optie TFTP Server 1 toe.

Bekijk de statusberichten in de webbrowser of in de telefoonmenu's direct om te bevestigen dat de telefoon de juiste informatie ontvangt. Als de communicatie correct is ingesteld, ziet u berichten als deze:

| cisco           | St<br>Cisco Unified IP |
|-----------------|------------------------|
| Device Logs     | 11.00                  |
| Console Logs    | 11.09                  |
| Core Dumps      | 11:09                  |
| Status Messages | 11:09                  |
| Debug Display   | 11:09                  |
| Beoug Dispiny   | 11:11                  |
|                 | 11.11                  |

# Status Messages

Cisco Unified IP Phone CP-7962G ( SEP8CB64F576113 )

11:09:29 Trust List Updated 11:09:29 SEP8CB64F576113.cnf.xml.sgn 11:09:37 Trust List Updated 11:09:38 SEP8CB64F576113.cnf.xml.sgn 11:11:24 Trust List Updated 11:11:24 SEP8CB64F576113.cnf.xml.sgn 08:21:45 SEP8CB64F576113.cnf.xml.sgn 08:22:02 Trust List Updated 08:22:02 SEP8CB64F576113.cnf.xml.sgn

Als de telefoon de informatie van de server van TFTP niet kan terugkrijgen, ontvangt u TFTP foutmeldingen:

# **Status Messages**

## Cisco Unified IP Phone CP-7962G (SEP8CB64F578B2C)

11:51:10 Trust List Update Failed
11:51:10 TFTP Error : SEP8CB64F578B2C.cnf.xml.sgn
11:53:09 Trust List Update Failed
11:54:10 Trust List Update Failed
11:54:10 TFTP Timeout : SEP8CB64F578B2C.cnf.xml.sgn
11:55:18 Trust List Update Failed
11:55:39 TFTP Timeout : SEP8CB64F578B2C.cnf.xml.sgn
11:55:39 TFTP Timeout : SEP8CB64F578B2C.cnf.xml.sgn
11:58:00 Trust List Update Failed
11:58:00 TFTP Error : SEP8CB64F578B2C.cnf.xml.sgn

## Verlengen van het ASA SSL-certificaat

Als u een functionele AnyConnect VPN-telefooninstelling hebt, maar uw ASA SSL-certificaat binnenkort verloopt, hoeft u alle IP-telefoons niet naar de hoofdsite te brengen om de nieuwe SSLcertificaten aan de telefoon te injecteren. u kunt de nieuwe certificaten toevoegen terwijl VPN is verbonden.

Als u het CA-certificaat van de ASA hebt geëxporteerd of geïmporteerd in plaats van het identiteitsbewijs en als u tijdens deze vernieuwing dezelfde verkoper (CA) wilt blijven gebruiken, hoeft u het certificaat niet in de UCM te wijzigen, omdat dit hetzelfde blijft. Maar als u het identiteitsbewijs gebruikt, is deze procedure nodig. anders komt de hashwaarde tussen de ASA en IP telefoon niet overeen en wordt de verbinding niet vertrouwd door de telefoon.

1. Verleng het certificaat op de ASA. Opmerking: Raadpleeg voor meer informatie <u>ASA 8.x: Verleng en Installeer het SSL-</u> <u>certificaat met ASDM</u>. Maak een afzonderlijk trustpunt en pas dit nieuwe certificaat niet toe met het **ssl vertrouwen <name> buiten** commando totdat u het certificaat op alle VPN-telefoons hebt toegepast.

- 2. Exporteren van het nieuwe certificaat.
- Importeer het nieuwe certificaat aan de CUCM als Phone-VPN-Trust certificaat.
   Opmerking: Let op dat <u>CSCuh19734</u> uploadcerts met dezelfde GN die oude cert in Phone-VPN-trust zullen overschrijven
- 4. Navigeer naar de VPN Gateway Configuration in het CUCM en pas het nieuwe certificaat toe. U hebt nu beide certificaten: het certificaat dat op het punt staat te vervallen en het nieuwe certificaat dat nog niet op de ASA is toegepast.
- 5. Pas deze nieuwe configuratie op de IP-telefoon toe. Navigeren in om Config > Beginwaarden > Herstart toe te passen om de nieuwe configuratieveranderingen in de IP-telefoon door de VPN-tunnel te injecteren. Zorg ervoor dat alle IP-telefoons via VPN zijn aangesloten en dat ze de TFTP-server via de tunnel kunnen bereiken.
- 6. Gebruik TFTP om de statusberichten en het configuratiebestand te controleren om te bevestigen dat de IP-telefoon het configuratiebestand met de wijzigingen heeft ontvangen.
- 7. Pas het nieuwe SSL Trustpoint in de ASA toe en vervang het oude certificaat.

Opmerking: Als het ASA SSL-certificaat al is verlopen en de IP-telefoons niet via AnyConnect kunnen worden aangesloten. u kunt de wijzigingen (zoals de nieuwe ASAcertificaathash) naar de IP-telefoon duwen. Stel het TFTP in de IP-telefoon handmatig in op een openbaar IP-adres, zodat de IP-telefoon de informatie vanuit deze telefoon kan ophalen. Gebruik een openbare TFTP-server om het configuratiebestand te ontvangen. een voorbeeld is een Port Forwarding op de ASA te creëren en het verkeer opnieuw te richten naar de interne TFTP server.